# **ISA RECEBER NOTAS**

Sempre **atualize os produtos no ISA** antes de utilizar as **"Rotinas"** para garantir que as informações estejam corretas e completas durante o processo de envio e análise.

1º Passo – Clique sobre o botão **"Atualizar Produtos"**, conforme ilustrado na imagem.

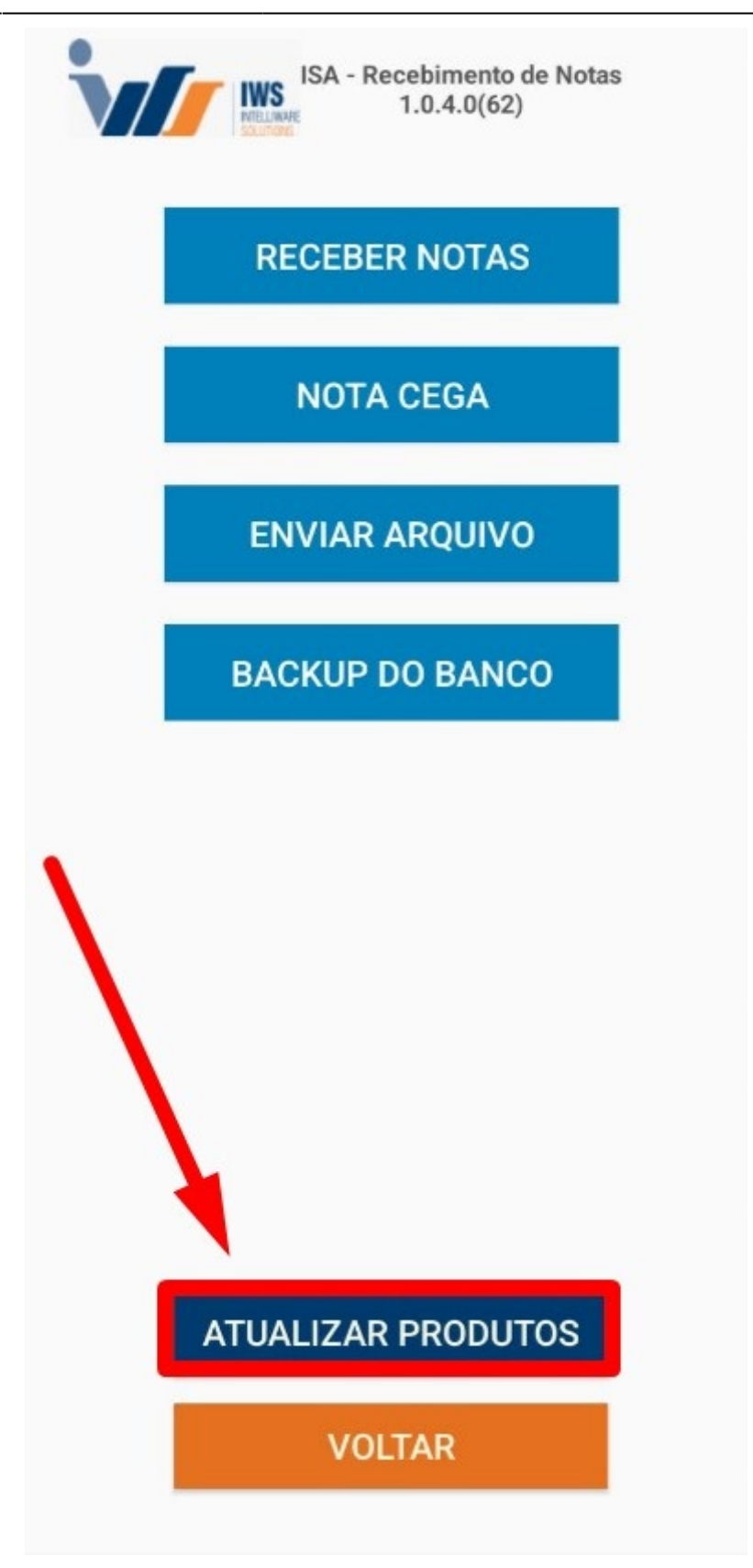

Uma tela de atualização dos produtos será exibida, conforme ilustrado na imagem.

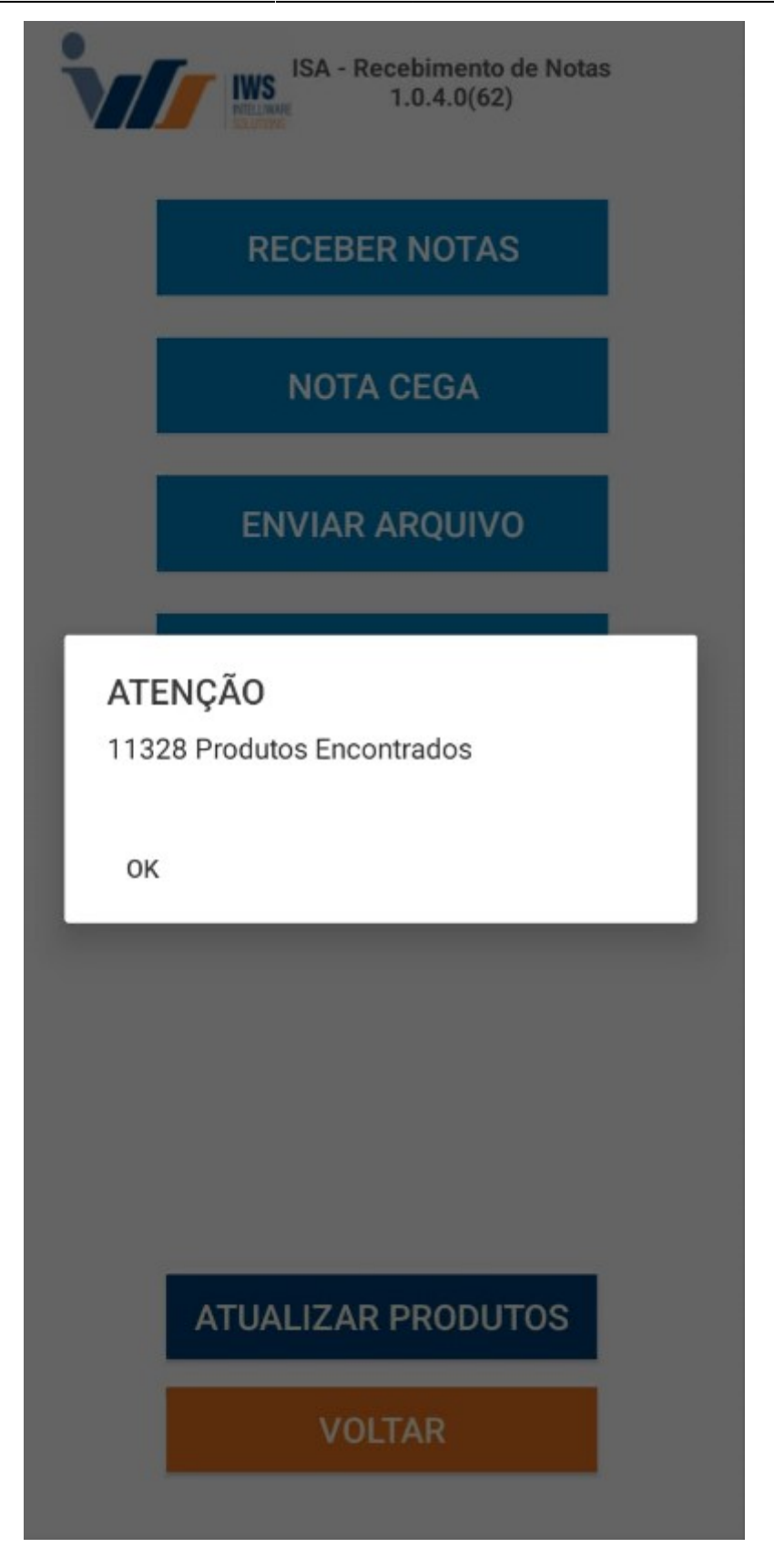

2º Passo – Clique sobre o botão **"Receber Notas"**, conforme ilustrado na imagem.

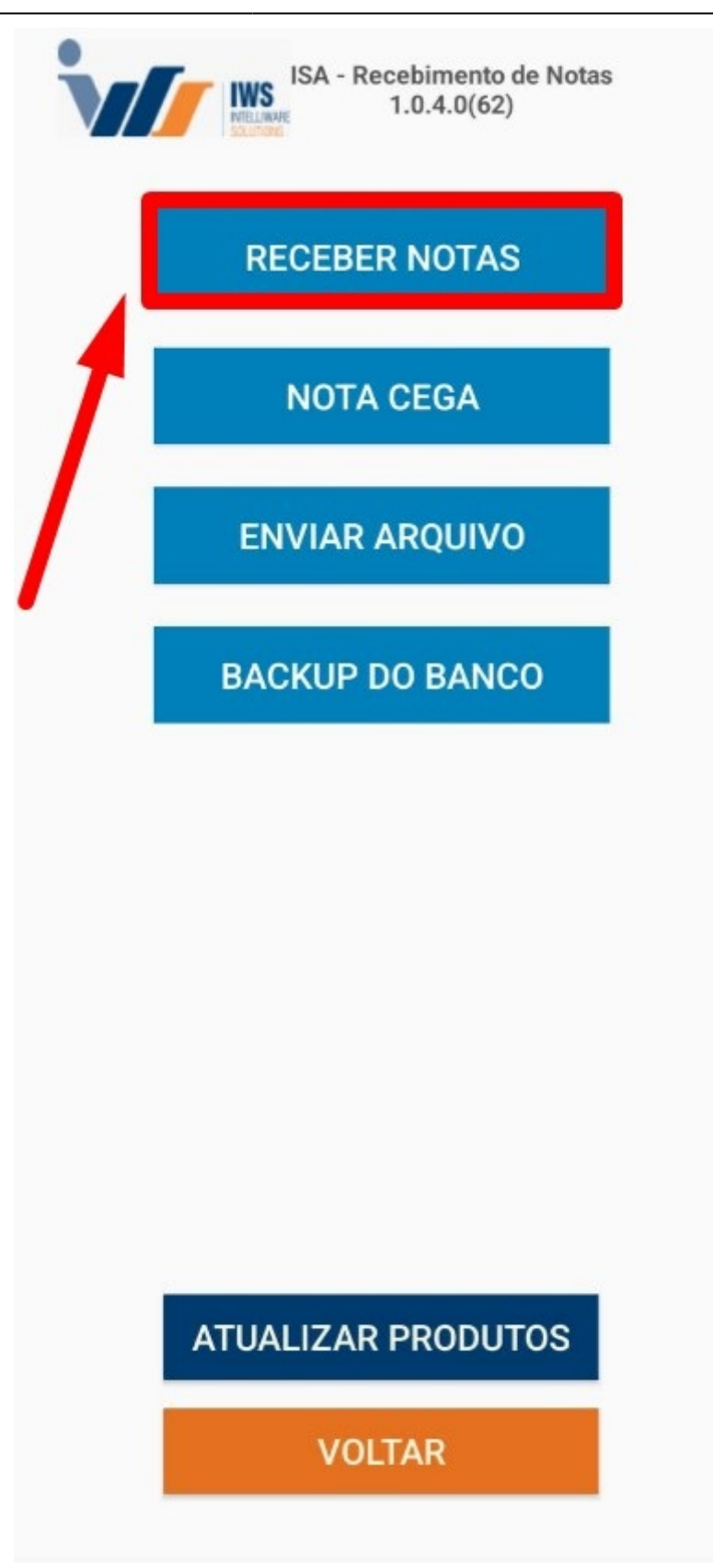

3º Passo – Confirme a **"Data do Lançamento"** e, em seguida, clique no botão **"Aceitar"**, conforme ilustrado na imagem.

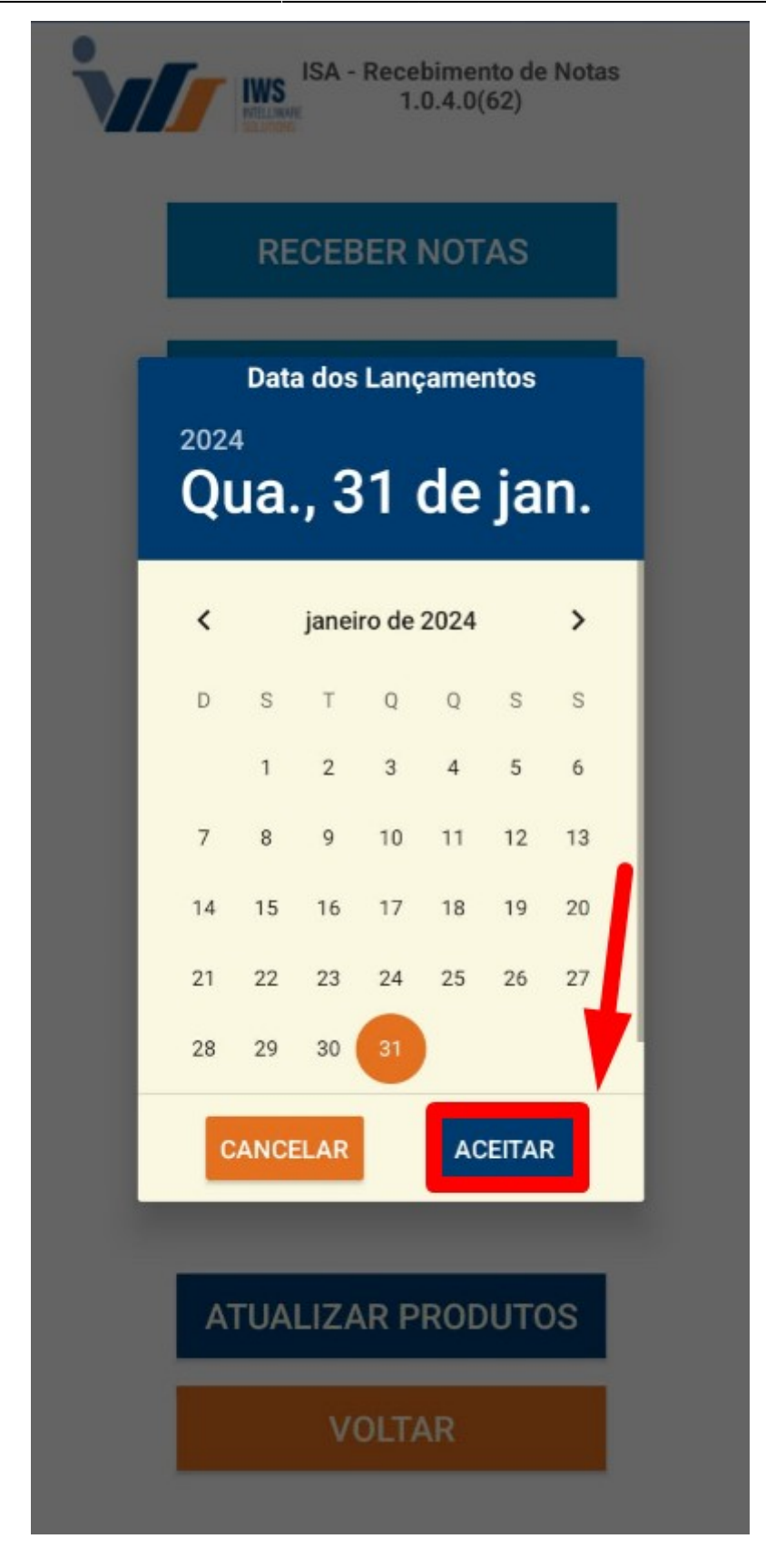

#### Observação: Esta data refere-se ao recebimento e à coleta das mercadorias.

4º Passo – Para criar uma **"Nova Coletada de Nota Fiscal"**, basta clicar sobre o botão **"+"**, conforme ilustrado na imagem.

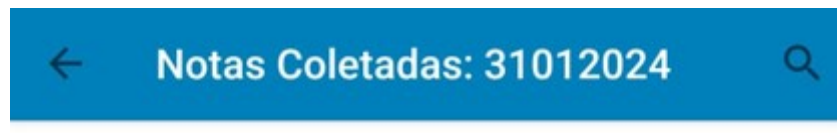

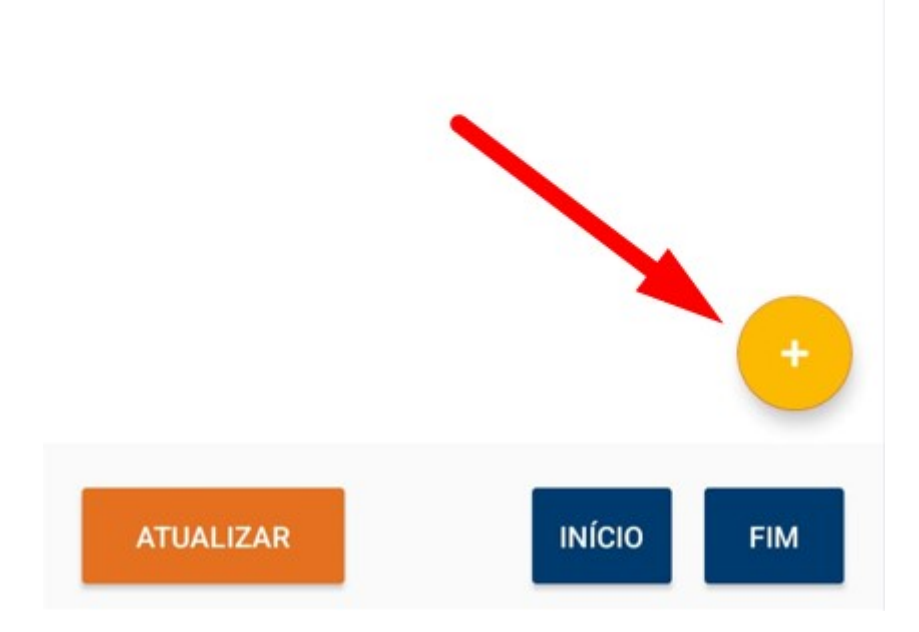

Será exibida a tela de coleta, referente aos dados da Nota Fiscal Eletrônica **(NF-e)**. Para realizar a leitura da NF-e, clique no botão **"LER CÓDIGO"**, conforme ilustrado na imagem abaixo.

| 1. | INICIAR |
|----|---------|
|    |         |
|    |         |

Em seguida, deve-se realizar a leitura do **"código de barras"** da Nota Fiscal Eletrônica **(NF-e)**, conforme ilustrado na imagem abaixo.

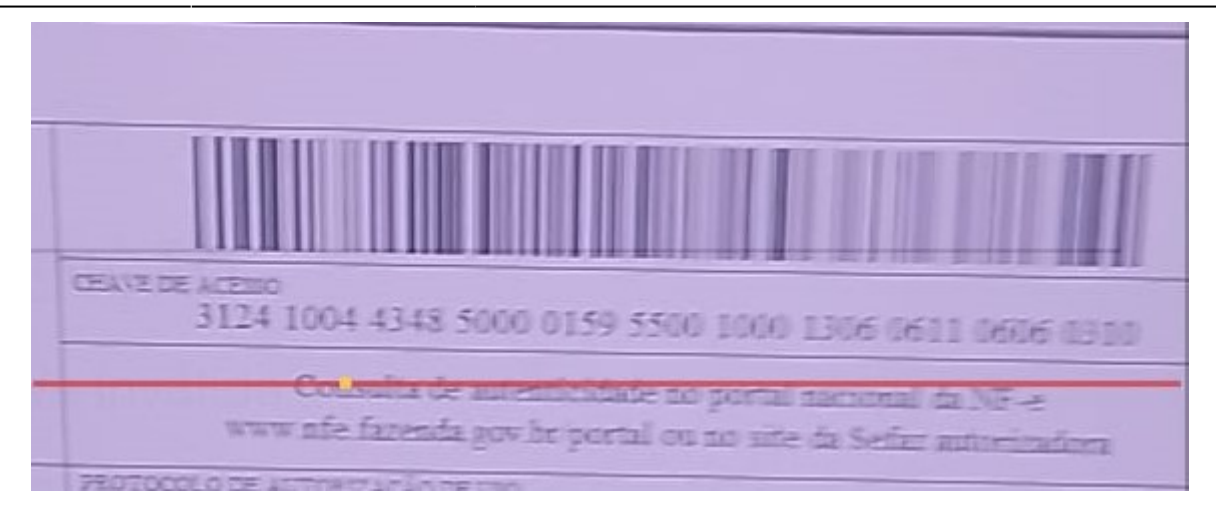

Serão exibidas, na tela do aplicativo, as informações referentes aos dados coletados da Nota Fiscal Eletrônica **(NF-e)**. Caso todas as informações estejam corretas, clique no botão **"Iniciar"**, conforme ilustrado na imagem.

Chave

# 312401611868880105805500400297048910

CPF/CNPJ

61186888010580 Número 002970489 Série 004 INICIAR VOLTAR LER CÓDIGO

5º Passo – Uma tela será exibida para realizar o lançamento dos produtos. Para fazer a leitura do **"código de barras"** do produto, clique no botão **"LER CÓDIGO"**, conforme ilustrado na imagem.

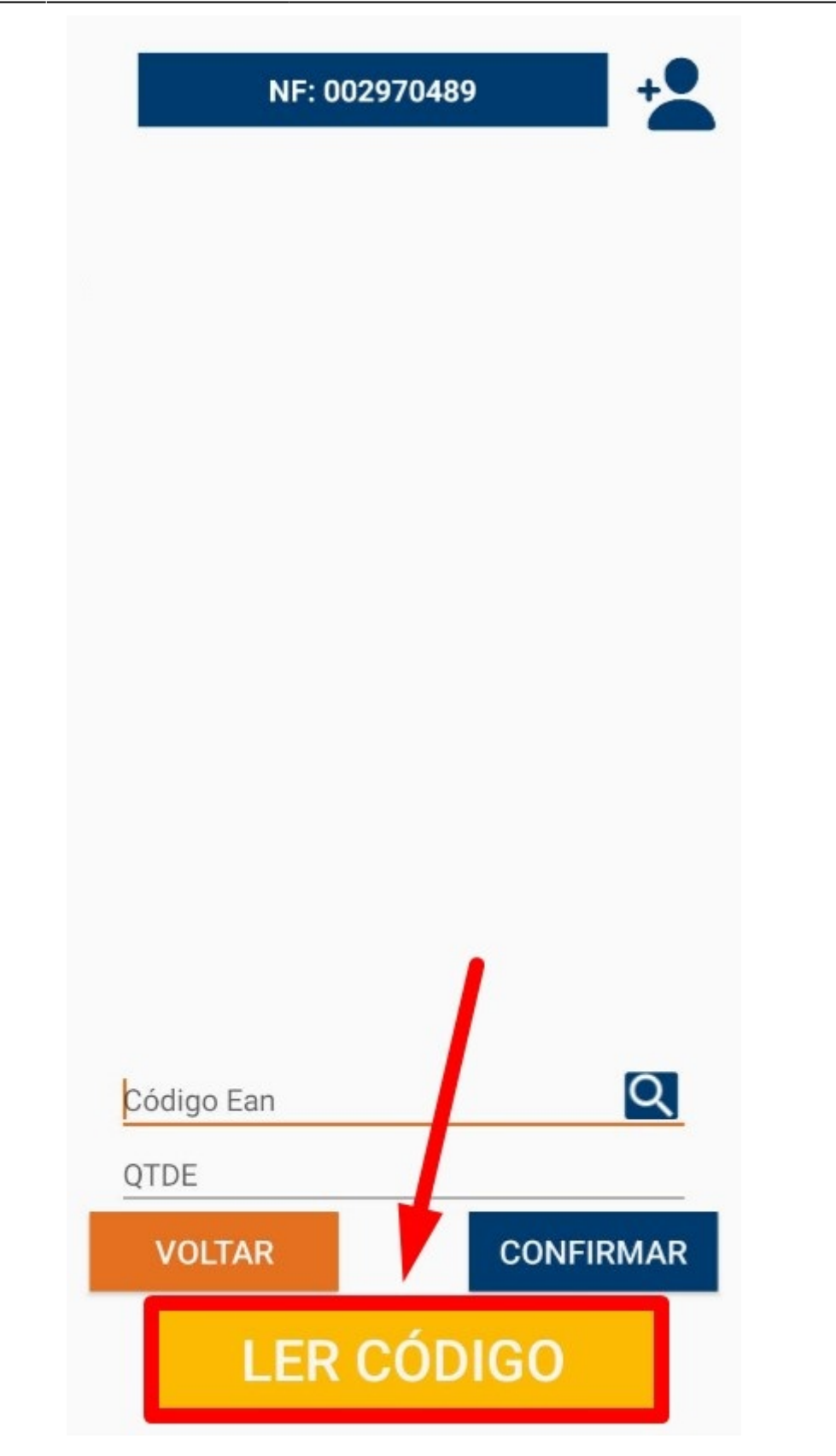

A câmera do celular será ativada para realizar a leitura do **"código de barras"** do produto, conforme ilustrado na imagem.

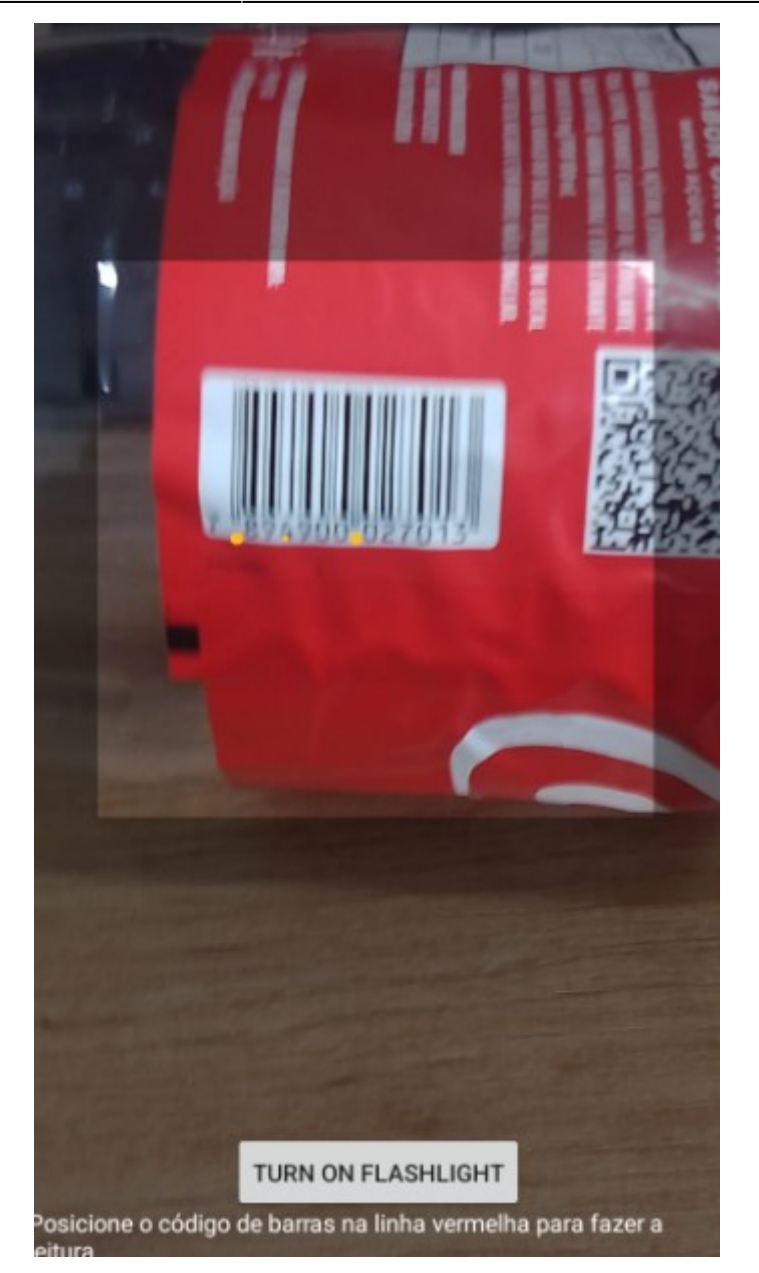

Em seguida, insira a **"quantidade do produto"** e clique no botão **"Confirmar"**, conforme ilustrado na imagem abaixo.

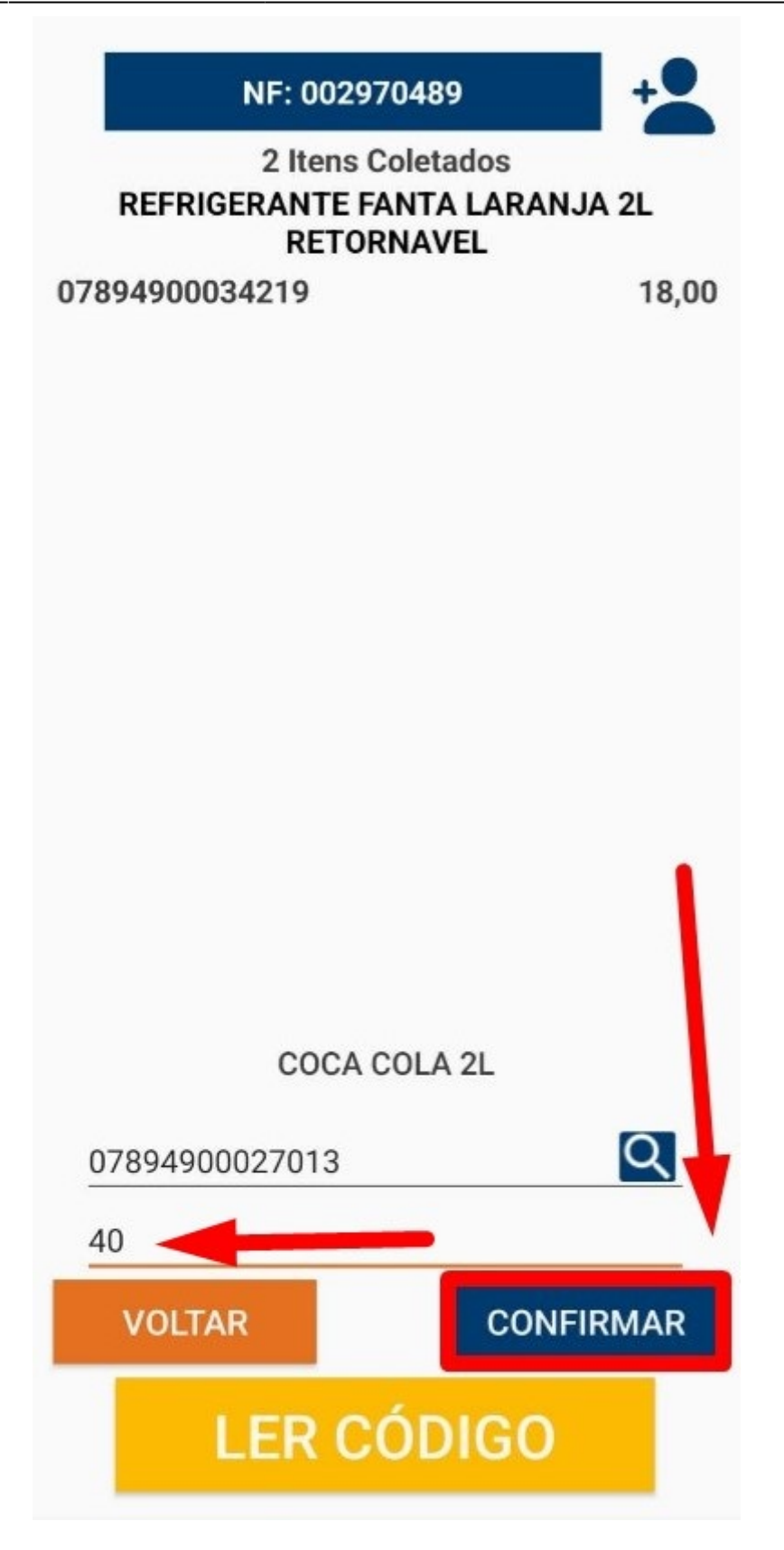

Isso registrará o **"produto"** e a **"quantidade"**, conforme ilustrado na imagem.

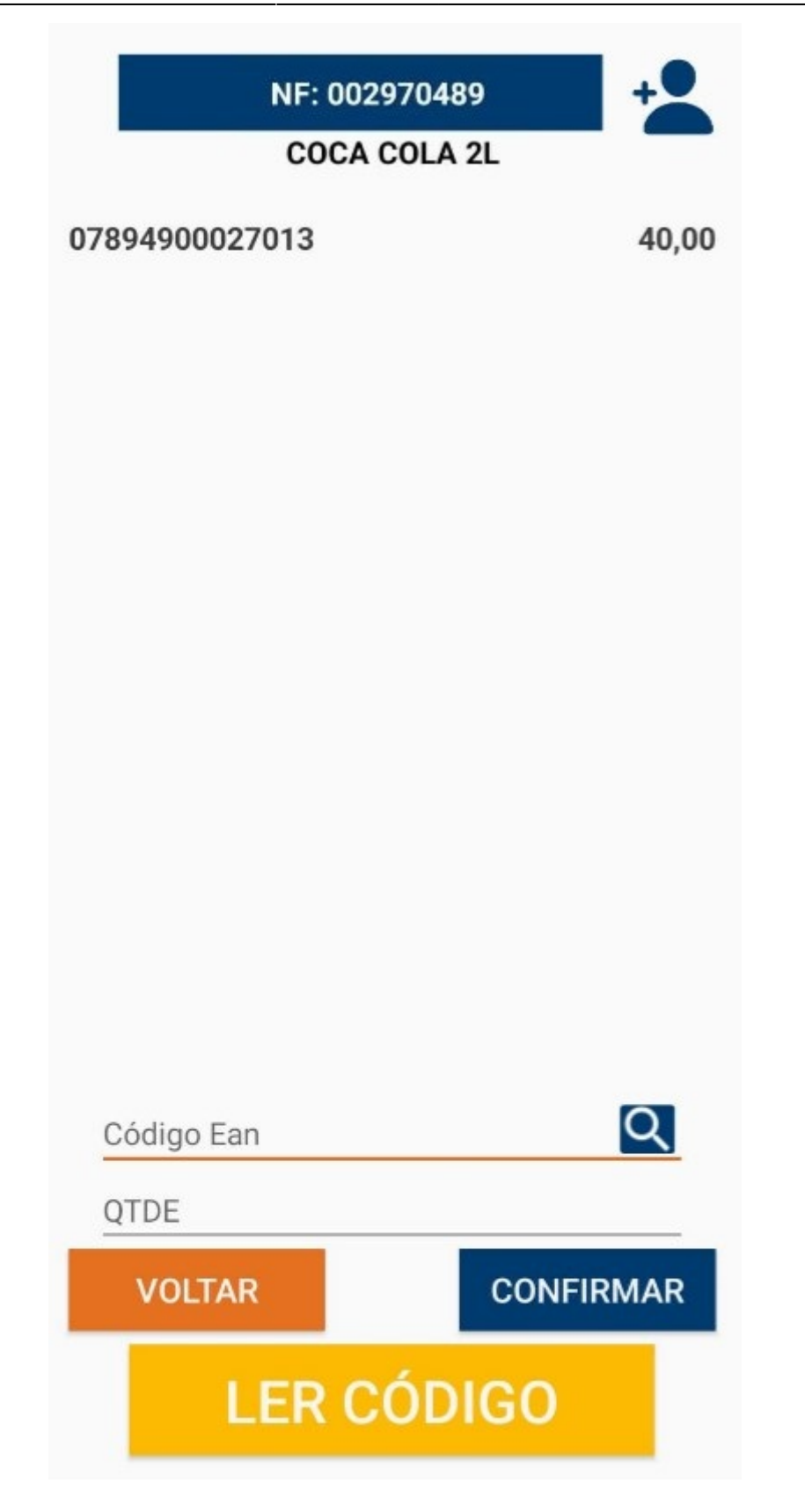

Caso queira adicionar mais produtos, basta repetir o procedimento de leitura do código de barras, inserir a quantidade e clicar em **"Confirmar"** para cada produto adicional.

## OBSERVAÇÃO

Caso queira verificar os produtos coletados, basta clicar sobre o nome da Nota Fiscal, conforme

ilustrado na imagem. Isso permitirá visualizar todos os produtos e quantidades registradas até o momento.

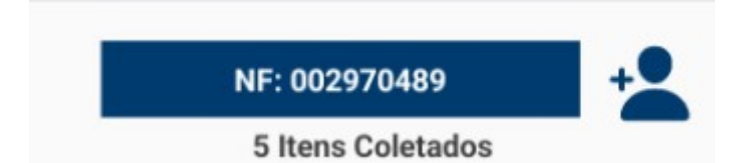

Todos os produtos serão exibidos. Caso deseje remover algum produto coletado, basta clicar sobre o **"X"** de remoção, conforme ilustrado na imagem. Isso excluirá o produto selecionado.

| ← Buscar                                                               | ۹   |
|------------------------------------------------------------------------|-----|
| COCA COLA S ACUCAR 2L<br>8.00<br>07894900701517                        | ×   |
| REFRIGERANTE FANTA LARANJA 2L<br>RETORNAVEL<br>18.00<br>07894900034219 | ×   |
| COCA COLA 2L<br>40,00<br>07894900027013                                | ×   |
| COCA COLA SPRITE2L<br>16,00<br>07894900027358                          | ×   |
| REFRIGERANTE COCA COLA 2L RETORNAVEL<br>90,00<br>07894900014211        | ×   |
|                                                                        |     |
| VOLTAR                                                                 | FIM |

Caso realize a leitura do **"Código de barras"** de um produto já coletado, será exibida uma tela perguntando se deseja **"Descartar"**, **"Substituir"** ou **"Somar"** à quantidade já coletada, conforme ilustrado na imagem. Isso permitirá ajustar a quantidade de forma adequada, conforme necessário.

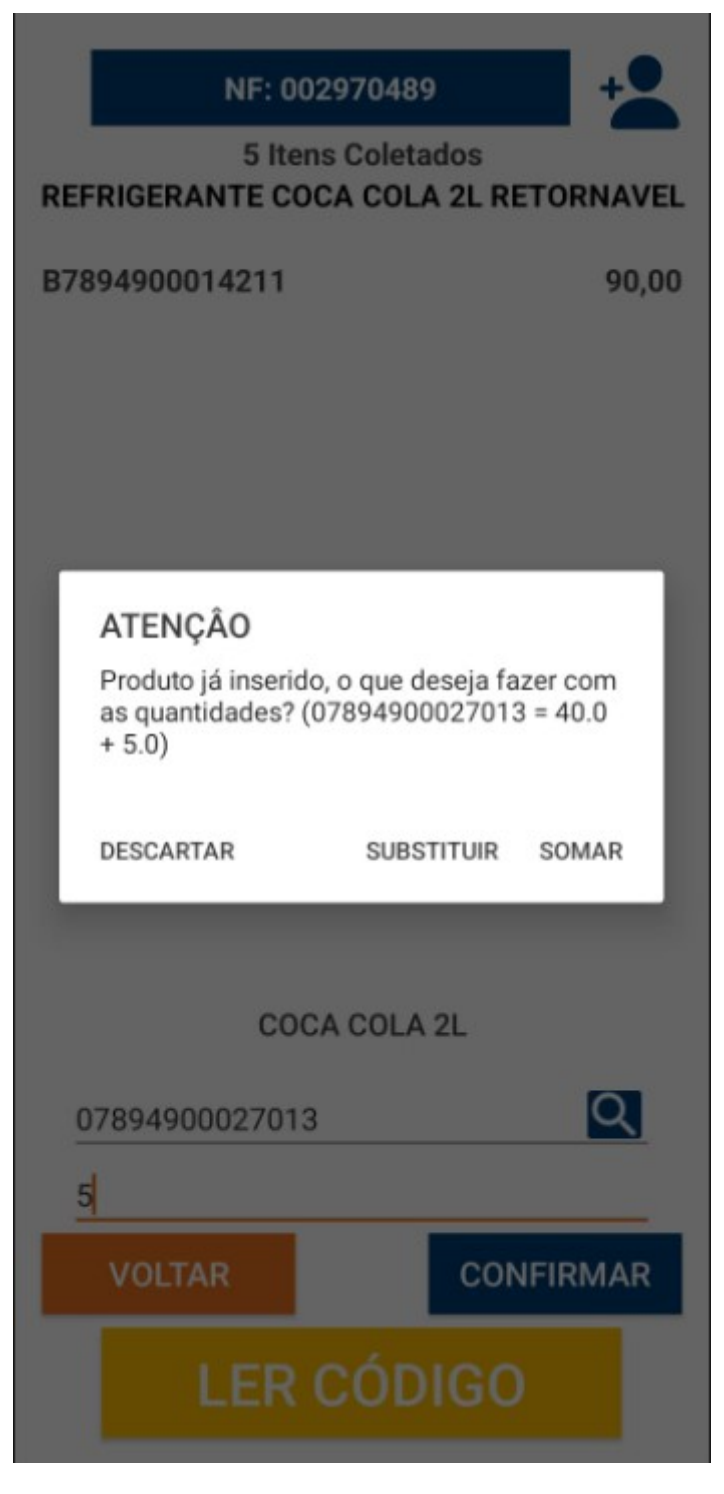

7º Passo – Após realizar os lançamentos de todos os produtos, basta clicar no botão **"VOLTAR"**. Conforme ilustrado na imagem.

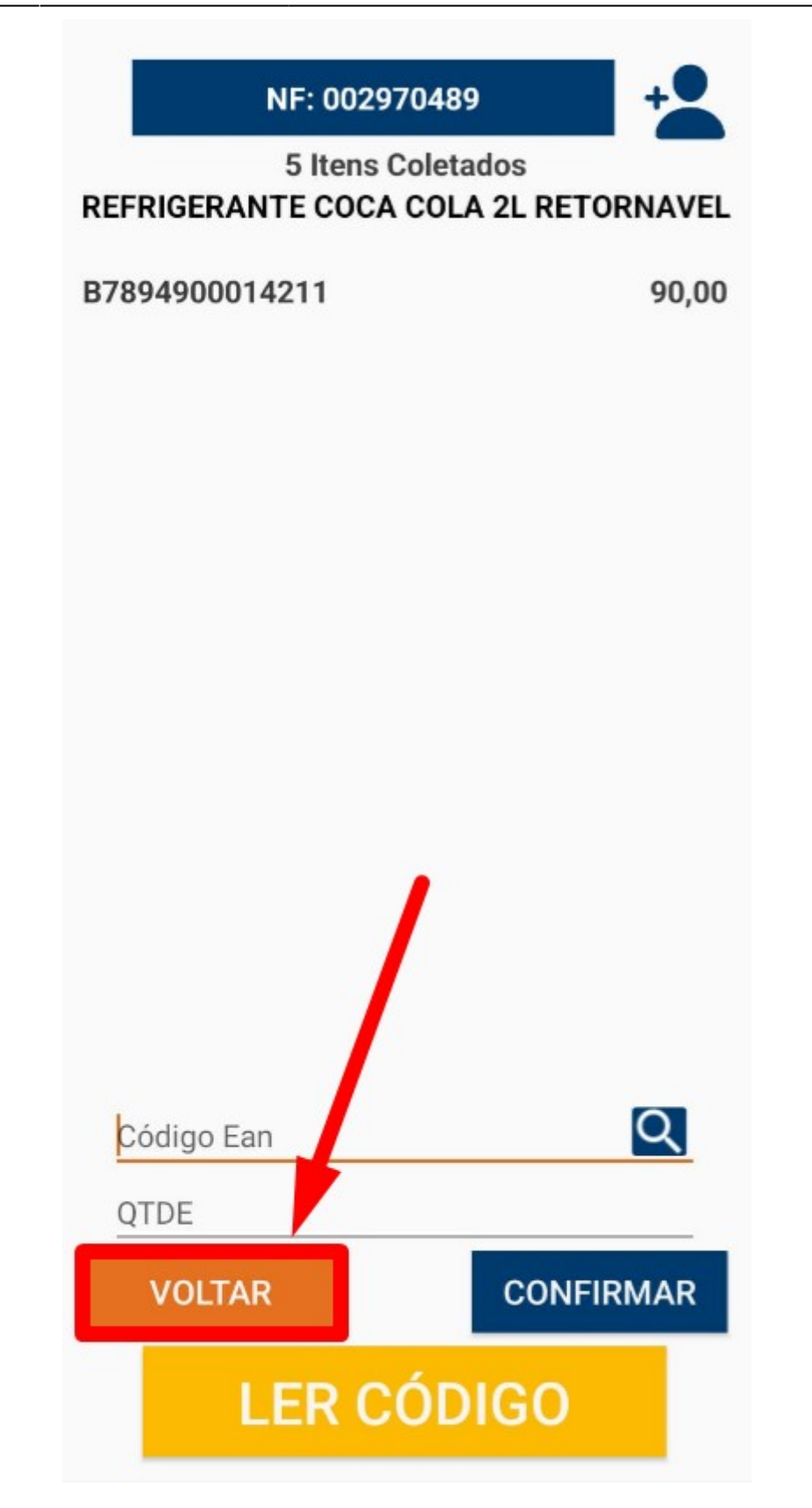

Será retornado para à tela de **"Notas Coletadas"**, para retornar no **"Menu Principal"**, iremos clicar no botão **"←"**.Conforme ilustrado na imagem.

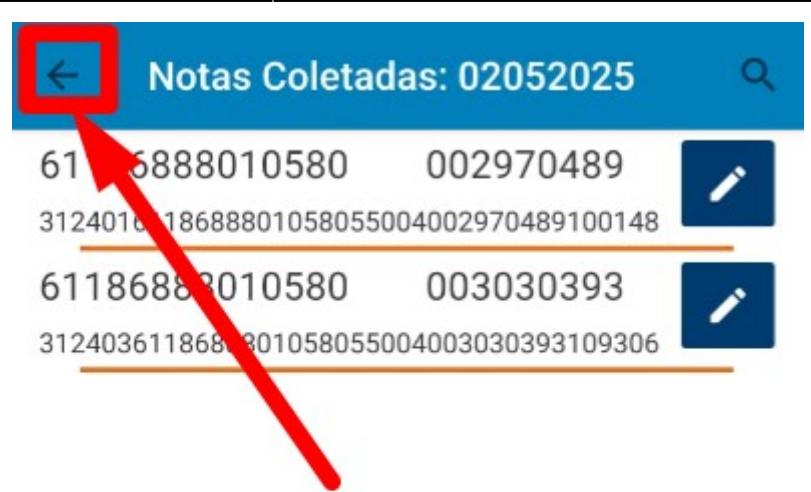

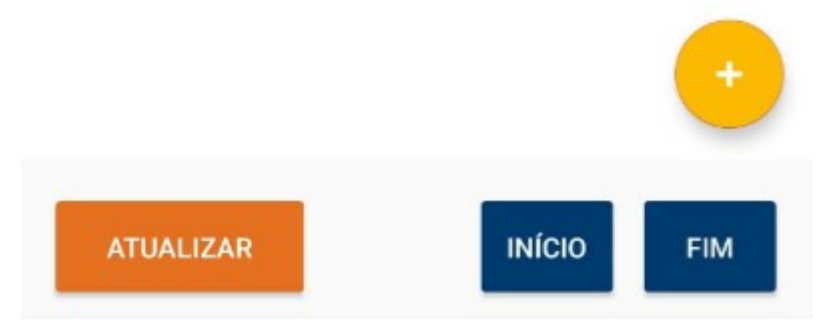

Na tela principal, para enviar o arquivo para **"Intellicash"**, basta clicar no botão **"ENVIAR ARQUIVO"**, conforme ilustrado na imagem. Isso enviará os dados coletados para o sistema de forma integrada.

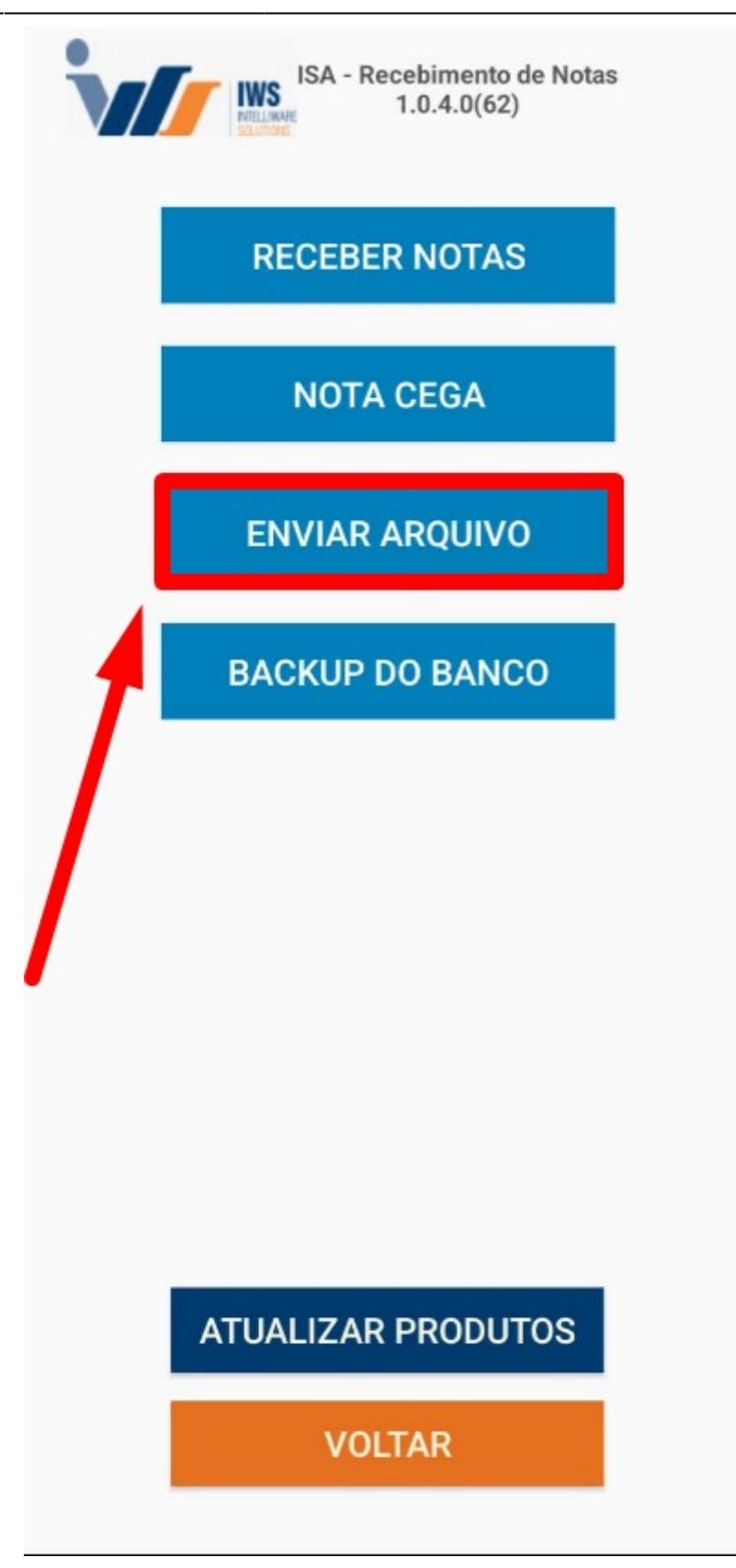

O sistema exibirá uma tela para definição da data de envio do arquivo. O usuário deverá selecionar a data desejada e, posteriormente, clicar em **"Aceitar"**, conforme ilustrado na imagem a seguir.

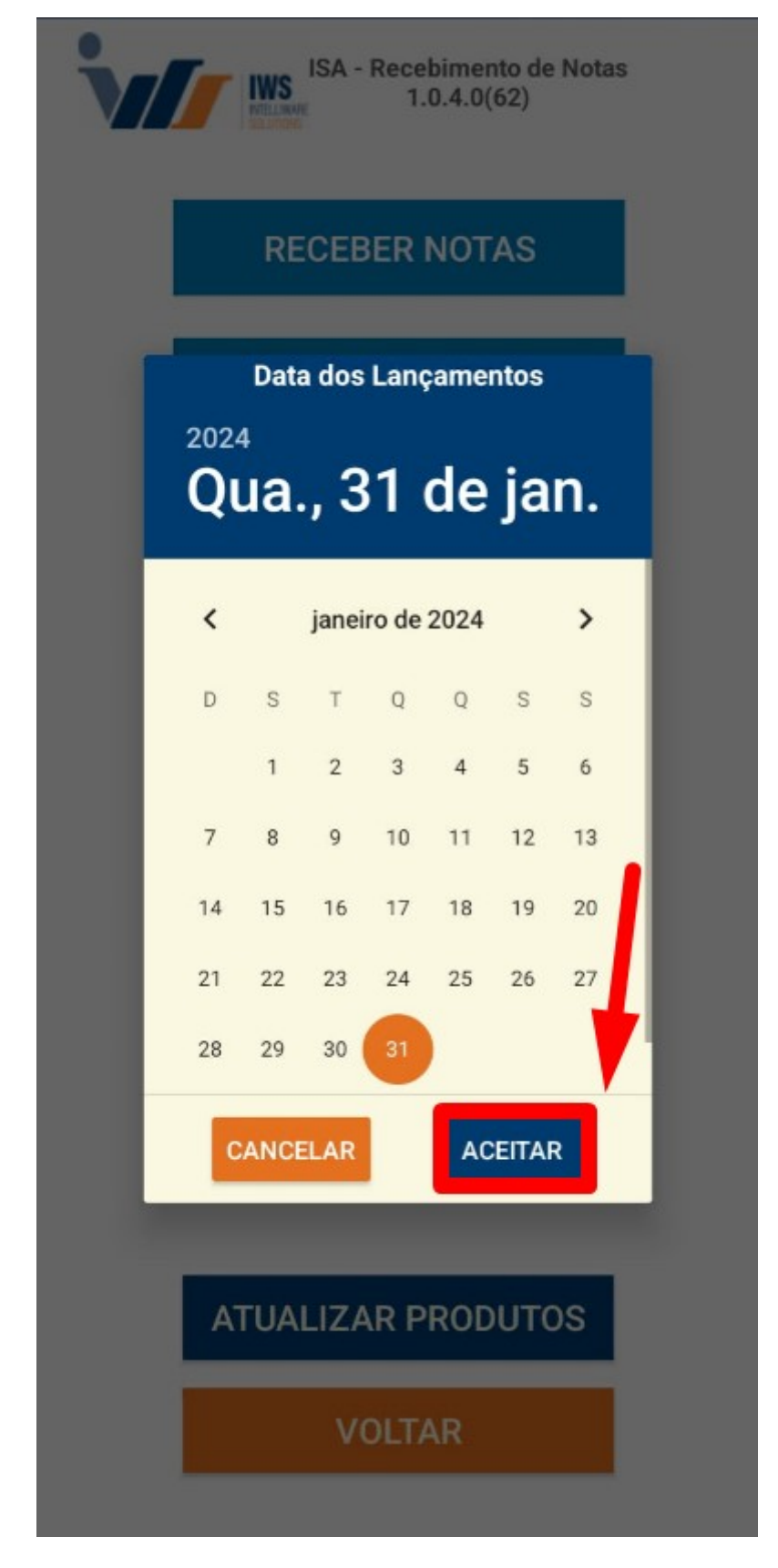

Uma tela de confirmação de envio será exibida, conforme ilustrado na imagem. Nessa tela, você poderá confirmar que o arquivo foi enviado corretamente para o **"Intellicash"**.

| ISA - Recebimento de Notas<br>1.0.4.0(62) |  |
|-------------------------------------------|--|
| RECEBER NOTAS                             |  |
| NOTA CEGA                                 |  |
| ENVIAR ARQUIVO                            |  |
| ATENÇÃO<br>Enviado: {"result":["TRUE"]}   |  |
| ок                                        |  |
|                                           |  |
|                                           |  |
| ATUALIZAR PRODUTOS                        |  |
| VOLTAR                                    |  |

# NF-E DESTINADAS (INTELLICASH)

Após o lançamento das Notas Fiscais, será realizada a comparação entre a Nota Fiscal registrada no sistema e a Nota Fiscal recebida. Em caso de dúvidas quanto ao lançamento de notas fiscais de entrada, acesse LANÇAMENTO DE NOTAS FISCAIS DE ENTRADA .

1º Passo – Iremos acessar **"Gerenciamento do Sistema"**, clicando sobre o logotipo, conforme a imagem abaixo. Isso nos levará à área de configurações e gerenciamento do sistema.

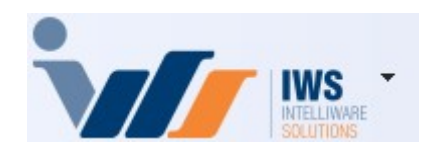

2º Passo – Para realizar lançamento da nota fiscal eletrônica (**"Compra - Modelo 55"**). Acesse ( **RELATÓRIOS ► GESTÃO FISCAL► NF-e DESTINADAS**). Conforme imagem abaixo.

| 4  | Cadastros              | ۲  | 1 |                       |   |           |                                      |
|----|------------------------|----|---|-----------------------|---|-----------|--------------------------------------|
| Ìm | PDV                    | ۲  |   |                       |   |           |                                      |
| ۵. | Estoque                | ۲  |   |                       |   |           |                                      |
| 0  | Integrações            | ۲  |   |                       |   |           |                                      |
|    | IntelliStock           | ۲  |   |                       |   |           |                                      |
| Ť9 | Gerenciador de Tarefas | ۲  |   |                       |   |           |                                      |
| ŏ. | Financeiro             | ۲  |   |                       |   |           |                                      |
| -  | Contabilidade          | ۰. |   |                       |   | _         |                                      |
| 3  | Relatórios             | •  |   | Gestão de Estoque     | ٠ |           |                                      |
|    | Configuração           | •  | 6 | Gestão Financeira     | ۲ |           |                                      |
| T  | Ferramentas            | •  | h | Gestão de Vendas      | ۲ |           |                                      |
| 2  | Mostra/Esconder Menu   |    | 6 | Gestão de Compras     | ۲ |           |                                      |
| -  | Suporte                | •  |   | Gestão Fiscal         |   | <u>Ei</u> | Apuração de ICMS                     |
| 51 | Encerrar               |    | 6 | EFD                   | ۲ |           | Apuração de PIS/Cofins               |
|    |                        | -  |   | Análise de Resultados | ۲ | ~         | Ajuste de IPI                        |
|    |                        |    |   | Cadastros             | ۲ | Ē         | ICMS Presumido                       |
|    |                        |    |   | Produção              | ۲ |           | Diferenças entre 60A e 60I           |
|    |                        |    |   | Logistica             | ۲ |           | Notas com ST destacado               |
|    |                        |    |   | Gerador               | ۲ | ~         | Livro de Inventários                 |
|    |                        |    |   | Previsão Orçamentária | ۲ | VISA      | Cartão de Credito(SPED)              |
|    |                        |    |   | CRM                   | • | 4         | CIAP - Crédito do Ativo Permanente   |
|    |                        | -  | _ |                       |   | 自         | NF-e Destinadas                      |
|    |                        |    |   |                       |   |           | VAF                                  |
|    |                        |    |   |                       |   | ~         | Hist. Alteração ICMS                 |
|    |                        |    |   |                       |   | \$        | Exportar Documentos Fiscais          |
|    |                        |    |   |                       |   | -         | Exclusão de ICMS da BC de PIS Cofins |
|    |                        |    |   |                       |   | ~         | Recebimento de Notas                 |
|    |                        |    |   |                       |   | à         | ICMS por venda PDV                   |

3º Passo – Selecione as opções de **"Início"** e **"Término"** para consultar as Notas Fiscais de entrada emitidas para a empresa. Em seguida, clique no botão **"Aplicar"** para visualizar os registros, conforme a imagem abaixo.

Last update: 2025/05/05 implantacao:isarecebernotas http://wiki.iws.com.br/doku.php?id=implantacao:isarecebernotas&rev=1746472346

| NF-e Destinadas | NF-e Destinadas / NF-e Devoluções / CT-e Destinadas / |         |                 |   |                                                 |              |                             |  |  |  |  |  |  |
|-----------------|-------------------------------------------------------|---------|-----------------|---|-------------------------------------------------|--------------|-----------------------------|--|--|--|--|--|--|
|                 |                                                       | Emissã  | o 🔍 Verificação | 5 | Situação                                        | Tipo (Emisso | or)                         |  |  |  |  |  |  |
| Filtro de Notas | NF-e Destinadas $\sim$                                | Início  | 31/01/2024 -    |   | Autorizado                                      | 💿 Saida      | Aplicar 🖾 Imprimir          |  |  |  |  |  |  |
| Manifestação    | Todas ~                                               | Término | 31/01/2024 💌    | 1 | <ul> <li>Denegado</li> <li>Cancelado</li> </ul> | O Entrada    | 2                           |  |  |  |  |  |  |
| Localizar Chave |                                                       |         |                 |   | Chave O                                         | Número       | NF com Observação 🔛 Legenda |  |  |  |  |  |  |

Será exibida na tela uma lista com todas as notas fiscais consultadas, conforme o intervalo de **"Início"** e **"Término"** selecionado, conforme a imagem abaixo.

| NF-e Destinadas | s (NF- | -e Devoluções 🔨 CT-e Desti | nadas    |                 |            |                            |               |            |         |                            |                |             |           |                            |             |       |
|-----------------|--------|----------------------------|----------|-----------------|------------|----------------------------|---------------|------------|---------|----------------------------|----------------|-------------|-----------|----------------------------|-------------|-------|
|                 |        |                            | Emi      | ssão ○V         | erificação | Situação                   | 1             | Tipo (Emis | sor)    | <b></b>                    |                | -           |           |                            |             |       |
| Filtro de Notas | NF-e D | estinadas v                | Início   | 31/01           | /2024 🔻    | <ul> <li>Autori</li> </ul> | zado          | 💿 Saida    |         | <ul> <li>Aplica</li> </ul> | ar 🔄 İmprimir  |             |           |                            |             |       |
| Manifestação    | Todas  | ~                          | Térmir   | no <u>31/01</u> | 2024 🔻     | O Deneg                    | gado<br>elado | O Entrac   | la      |                            |                |             |           |                            |             |       |
| Localizar Chave |        |                            |          | 8               |            | O Chave                    | ⊖ Nú          | imero      | NF co   | m Observa                  | ção 📮 Legenda  | ]           |           |                            |             |       |
| CNPJ            | •      | Emitente                   | -        | Emissão 🔻       | Entrada 🔻  | Valor -                    | Tipo          | ▼ Mod ▼    | Série 🔻 | Número 🔻                   | Situação 🔻     | Verificação | •         | Chave                      | •           | XML - |
| 0501778000028   | 7      | RIO BRANCO ALIMENTOS       | S/A      | 01/10/2024      |            | 215,67                     | SAIDA         | 55         | 003     | 014272857                  | USO AUTORIZADO | 19/11/2024  | 312410050 | 01778000028755003014272857 | 1085691626  |       |
| 0409959200010   | 0      | AGUA MINERAL VARGINHA      | ALTDA M  | 01/10/2024      |            | 26,99                      | SAIDA         | 55         | 001     | 000013454                  | USO AUTORIZADO | 19/11/2024  | 312410040 | 09959200010055001000013454 | 1203454195  |       |
| 0409959200010   | 0      | AGUA MINERAL VARGINHA      | ALTDA M  | 01/10/2024      |            | 71,99                      | SAIDA         | 55         | 001     | 000013457                  | USO AUTORIZADO | 19/11/2024  | 312410040 | 09959200010055001000013457 | 1203457196  |       |
| 0721982200010   | 7      | GILCLA DISTRIBUIDORA DE    | E FRIOS  | 01/10/2024      |            | 109,55                     | SAIDA         | 55         | 001     | 000027192                  | USO AUTORIZADO | 19/11/2024  | 312410072 | 21982200010755001000027192 | 1048512731  |       |
| 7809977700014   | 2      | NINFA INDUSTRIA DE ALIMI   | ENTOS I  | 01/10/2024      |            | 941,12                     | SAIDA         | 55         | 001     | 001265551                  | USO AUTORIZADO | 19/11/2024  | 412410780 | 09977700014255001001265551 | 1161600262  |       |
| 02690992639     |        | ALAIDE FATIMA MAFRA OL     | IVEIRA   | 01/10/2024      |            | 4.806,00                   | SAIDA         | 55         | 890     | 045306876                  | USO AUTORIZADO | 19/11/2024  | 312410169 | 0774600011355890045306876  | 1229331810  |       |
| 1319388800017   | 8      | INDUSTRIA E DIST. D CARM   | VES NSA  | 01/10/2024      |            | 1.277,54                   | SAIDA         | 55         | 001     | 000022996                  | USO AUTORIZADO | 19/11/2024  | 312410131 | 19388800017855001000022996 | 51293404043 |       |
| 2889263000013   | 7      | DISTRIBUIDORA MIGUELITO    | O LTDA - | 01/10/2024      |            | 495,00                     | SAIDA         | 55         | 001     | 000002349                  | USO AUTORIZADO | 19/11/2024  | 312410288 | 39263000013755001000002349 | 1392641741  |       |
| 0145738400013   | 9      | TORRES IMP DISTRIB PRO     | DS ALIN  | 01/10/2024      |            | 191,39                     | SAIDA         | 55         | 001     | 000706834                  | USO AUTORIZADO | 19/11/2024  | 312410014 | 15738400013955001000706834 | 1730790209  |       |
| 3617170300012   | 0      | M M FREITAS DE SOUZA       |          | 01/10/2024      |            | 1.599,60                   | SAIDA         | 55         | 001     | 00000390                   | USO AUTORIZADO | 19/11/2024  | 312410361 | 17170300012055001000000390 | 1854200004  |       |
| 2466229800067   | 8      | COOPERATIVA AGROPECU       | JARIA D  | 01/10/2024      |            | 43,00                      | SAIDA         | 55         | 001     | 000224050                  | USO AUTORIZADO | 19/11/2024  | 312410246 | 6229800067855001000224050  | 1497323730  |       |
| 4281610800010   | 5      | AVIVAR ALIMENTOS S/A - F   | FRIGORI  | 01/10/2024      |            | 5.868,99                   | SAIDA         | 55         | 001     | 003318567                  | USO AUTORIZADO | 19/11/2024  | 312410428 | 31610800010555001003318567 | 1781681483  |       |
| 5622835601311   | D      | CRBS S/A - CDD Varginha    |          | 01/10/2024      |            | 1.018,00                   | SAIDA         | 55         | 022     | 000513314                  | USO AUTORIZADO | 19/11/2024  | 312410562 | 22835601311055022000513314 | 1489540285  |       |
| 3001253700013   | 2      | ANTONIO DONIZETE DA SI     | LVA E O  | 01/10/2024      |            | 821,00                     | SAIDA         | 55         | 001     | 000000150                  | USO AUTORIZADO | 19/11/2024  | 352410300 | 1253700013255001000000150  | 1010704001  |       |
| 8304401600632   | 6      | SEARA COMERCIO DE ALI      | MENTOS   | 01/10/2024      |            | 359,94                     | SAIDA         | 55         | 001     | 001974324                  | USO AUTORIZADO | 19/11/2024  | 312410830 | 04401600632655001001974324 | 1532078350  |       |
| 0183872304433   | 7      | BRF S.A.                   |          | 02/10/2024      |            | 1.340,49                   | SAIDA         | 55         | 001     | 005698214                  | USO AUTORIZADO | 19/11/2024  | 312410018 | 33872304433755001005698214 | 1455501415  |       |
| 1911939900015   | 2      | EQUIPE COMERCIO E DIS      | TRIBUIC  | 02/10/2024      |            | 348,00                     | SAIDA         | 55         | 001     | 000041937                  | USO AUTORIZADO | 19/11/2024  | 312410191 | 1939900015255001000041937  | 1879722153  |       |
| 0443485000015   | 9      | COMERCIAL LELLIS LTDA      |          | 02/10/2024      |            | 102,50                     | SAIDA         | 55         | 001     | 000130606                  | USO AUTORIZADO | 19/11/2024  | 312410044 | 3485000015955001000130606  | 51106060310 |       |
| 0606794900035   | 7      | SUINCO COOPERATIVA DE      | SUINO    | 02/10/2024      |            | 1.386,24                   | SAIDA         | 55         | 003     | 000098939                  | USO AUTORIZADO | 19/11/2024  | 312410060 | 06794900035755003000098939 | 1009146001  |       |
| 0086630300019   | 1      | PEDROSO COMERCIO DIS       | TRIBUIC  | 02/10/2024      |            | 394,29                     | SAIDA         | 55         | 001     | 000555092                  | USO AUTORIZADO | 19/11/2024  | 312410008 | 36630300019155001000555092 | 1156194153  |       |
| 3368970100013   | 9      | TOMAZ DISTRIBUIDORA DE     | E BEBID, | 02/10/2024      |            | 6.022,50                   | SAIDA         | 55         | 001     | 000053522                  | USO AUTORIZADO | 19/11/2024  | 312410336 | 8970100013955001000053522  | 1005352215  |       |
| 0073829600014   | 2      | FN DISTRIBUIDORA LTDA -    | ATACAD   | 02/10/2024      |            | 533,11                     | SAIDA         | 55         | 001     | 001233751                  | USO AUTORIZADO | 19/11/2024  | 312410007 | 73829600014255001001233751 | 1871612430  |       |
| 0073829600014   | 2      | FN DISTRIBUIDORA LTDA -    | ATACAD   | 02/10/2024      |            | 11,82                      | SAIDA         | 55         | 001     | 001233750                  | USO AUTORIZADO | 19/11/2024  | 312410007 | 3829600014255001001233750  | 1215154190  |       |
| 5261203300027   | 7      | DISTRIBUIDORA DE PROD.     | ALIMEN   | 02/10/2024      |            | 54,63                      | SAIDA         | 55         | 001     | 002560588                  | USO AUTORIZADO | 19/11/2024  | 312410526 | 51203300027755001002560588 | 1025605902  |       |
| 5261203300027   | 7      | DISTRIBUIDORA DE PROD.     | ALIMEN   | 02/10/2024      |            | 1.252,26                   | SAIDA         | 55         | 001     | 002560587                  | USO AUTORIZADO | 19/11/2024  | 312410526 | 1203300027755001002560587  | 1025605891  |       |
| 6762037700526   | 4      | MINERVA S A                |          | 02/10/2024      |            | 4.654,52                   | SAIDA         | 55         | 001     | 001177137                  | USO AUTORIZADO | 19/11/2024  | 312410676 | 2037700526455001001177137  | 1012277174  |       |
| 2023762000015   | 6      | LOGICA DISTRIBUICAO E C    | COM DE   | 03/10/2024      |            | 133,90                     | SAIDA         | 55         | 001     | 000689448                  | USO AUTORIZADO | 19/11/2024  | 312410202 | 23762000015655001000689448 | 31160673442 |       |
| 2023762000015   | 6      | LOGICA DISTRIBUICAO E C    | COM DE   | 03/10/2024      |            | 35,88                      | SAIDA         | 55         | 001     | 000689446                  | USO AUTORIZADO | 19/11/2024  | 312410202 | 23762000015655001000689446 | 61717092120 |       |
| 2023762000015   | 6      | LOGICA DISTRIBUICAO E O    | COM DE   | 03/10/2024      |            | 706,81                     | SAIDA         | 55         | 001     | 000689447                  | USO AUTORIZADO | 19/11/2024  | 312410202 | 23762000015655001000689447 | 1489155774  |       |
| 1941156000016   | 7      | COMERCIAL AZEVEDO LTE      | DA       | 03/10/2024      |            | 473,59                     | SAIDA         | 55         | 001     | 003353345                  | USO AUTORIZADO | 19/11/2024  | 312410194 | 1156000016755001003353345  | 1138105245  |       |
| 6118688801058   | 0      | SPAL INDUSTRIA BRASILE     | IRA DE E | 03/10/2024      |            | 1.885,72                   | SAIDA         | 55         | 004     | 003306523                  | USO AUTORIZADO | 19/11/2024  | 312410611 | 8688801058055004003306523  | 1074382780  |       |
| 6118688801058   | 0      | SPAL INDUSTRIA BRASILE     | IRA DE E | 03/10/2024      |            | 676,90                     | SAIDA         | 55         | 004     | 003306524                  | USO AUTORIZADO | 19/11/2024  | 312410611 | 8688801058055004003306524  | 1035701088  |       |
| 0465241900018   | 9      | NUTRILI ALIMENTOS LTDA     |          | 03/10/2024      |            | 4.318,34                   | SAIDA         | 55         | 001     | 000673522                  | USO AUTORIZADO | 19/11/2024  | 312410046 | 55241900018955001000673522 | 1003044860  |       |

### É importante ressaltar que a Nota Fiscal não poderá ser confirmada após o seu lançamento. O processo somente será finalizado após a comparação com o arquivo coletado pelo ISA.

4º Passo – Para realizar a importação do XML, clique com o **botão direito do mouse** sobre a linha do movimento e selecione a opção **"Abrir NF-e"**, conforme a imagem abaixo.

| Verificar Devoluções                                                                      |
|-------------------------------------------------------------------------------------------|
| Copiar Chave                                                                              |
| Manifestação do Usuário                                                                   |
| Download XML                                                                              |
| Abrir NF-e                                                                                |
| Visualizar DANFe                                                                          |
| Atualizar Cadastro Fornercedor                                                            |
| Observação do Usuário                                                                     |
| Abrir NF-e<br>Visualizar DANFe<br>Atualizar Cadastro Fornercedor<br>Observação do Usuário |

5º Passo - Nesta tela, clique no botão **"Importar..."** e, em seguida, selecione as opções **"Entrada ► Coletor/Recebimento"**, conforme demonstrado na imagem abaixo.

|                              |                    |                   |                       | NF-T 4/0             | 2970489, Mod.55, CFOP 1403, I | Emit: SPAL INDUSTRIA | BRASILEIRA DE BEBIDAS S/A |                         |                      |                    |
|------------------------------|--------------------|-------------------|-----------------------|----------------------|-------------------------------|----------------------|---------------------------|-------------------------|----------------------|--------------------|
| Dados da NF Ite              | ns da Nota 🛛 Sinte | gra Financeiro    | Ajustes da NF         | NFe Referencia       |                               |                      |                           |                         |                      |                    |
| Natureza Operaçã<br>Emitente | io: COMPRAS        |                   | CNPJ                  | UF                   |                               |                      |                           | 6062501001              | Modelo 55            | Série 4            |
| SPAL INDUSTRIA               | BRASILEIRA DE      | BEBIDAS S/A       | 61186888010580        | MG Orgão Publico     |                               |                      |                           |                         | N0207                | 1048               |
| Base Cálc. ICMS              | Valor ICMS         | Frete na Nota     | Frete à parte         | FCP                  |                               |                      |                           |                         | 1 257                | 040                |
| 0,00                         | 0,00               | 0,00              | 0,00                  | 0,00                 |                               |                      |                           |                         | Data de E            | ntrada             |
| Base Cálc. ST                | Valor ST           | Seguro            | Out.Desp.Acess.       | FCP ST               |                               |                      |                           |                         | 31/01/               | 2024               |
| 1.350,39                     | 72,55              | 0,00              | 0,00                  | 27,01                |                               |                      |                           |                         | 51/01/               | 2024               |
| Valor IPI                    | Valor Liq. Prod.   | Descontos         | Out.Custos Itens      | Desc. Comercial      |                               |                      |                           |                         | Data de E            | missão             |
| 18,08                        | 947,38             | 0,00              | 0,00                  | 0,00                 |                               |                      |                           |                         | 31/01/               | 2024               |
| Total da Nota                | Acréscimo Fin.     | Outros Custos     | Total Final           | Desoneração          |                               |                      |                           |                         | 51,01,               | 2024               |
| 1.065,02                     | 0,00               | 0,00              | 1.065,02              | 0,00                 |                               |                      |                           |                         | 1403-Compra para Com | nercialização em   |
| Impostos Retidos             |                    |                   |                       |                      |                               |                      |                           |                         | regime de substitui  | ição tributária    |
| Base Calc. IRRE              | Valor IRRF Ret.    | Valor CSLL Ret    |                       |                      |                               |                      |                           |                         |                      |                    |
|                              |                    |                   |                       |                      |                               |                      |                           |                         |                      |                    |
|                              |                    |                   |                       |                      |                               |                      |                           |                         |                      |                    |
|                              |                    |                   |                       |                      |                               |                      |                           |                         |                      |                    |
|                              |                    |                   |                       |                      |                               |                      |                           |                         |                      |                    |
|                              |                    |                   |                       |                      |                               |                      |                           |                         |                      |                    |
|                              |                    |                   |                       |                      |                               |                      |                           |                         |                      |                    |
|                              |                    |                   |                       |                      |                               |                      |                           |                         |                      |                    |
|                              |                    |                   |                       |                      |                               |                      |                           |                         |                      |                    |
|                              |                    |                   |                       |                      |                               |                      |                           |                         |                      |                    |
|                              |                    |                   |                       |                      |                               |                      |                           |                         |                      |                    |
|                              |                    |                   |                       |                      |                               |                      |                           |                         |                      |                    |
|                              |                    |                   |                       |                      |                               |                      |                           |                         |                      |                    |
|                              |                    |                   |                       |                      |                               |                      |                           |                         |                      |                    |
|                              |                    |                   |                       |                      |                               |                      |                           |                         |                      |                    |
| Federates                    |                    |                   |                       |                      |                               |                      |                           |                         |                      |                    |
| Endereços                    |                    | 2                 | Entrada               | > Pedido             |                               |                      |                           |                         |                      |                    |
| Emitente / Destina           | tário              | -                 | Saida                 | > Coletor/Rec        | bimento                       |                      |                           |                         | Finalidade da N      | F: 0.Normal        |
| DISTRITO INDUSTRI            | AS BR 381, 0       |                   | Cupom Fiscal          |                      | 3                             |                      |                           |                         | Thunduc du H         | 1 on tormar        |
| 37410000 TRÊS COR            | AÇÕES, MG, BR      |                   | Importar XML          |                      |                               |                      |                           |                         | Furthernhau T        |                    |
|                              |                    |                   | Capturar XML pela Cha | ve                   |                               |                      |                           |                         | Emitente: 1          | erceiros           |
|                              |                    |                   | Divergencias          |                      |                               |                      |                           |                         |                      |                    |
| + Ingerir Item               |                    | 1 🛛 In            | nportar 👻             |                      |                               |                      |                           | Dec.Imp. 💟 Imp          | ortação 🔍 Chave NF-  | e 🏼 🌮 Origem       |
| Totais dos<br>Itens B.C.     | 0,00 ICMS          | 0,00 S.T.         | 72,55 IPI 18          | ,08 Vir.Prod. 947,38 | otal 1.065,02 Desc. 0,00      |                      |                           |                         | 😂 <sup>A</sup>       | NF-e               |
| >Localizar                   | onfirmar A Descor  | firmar 🕅 Etiqueta | s 📄 Observações       |                      |                               |                      |                           | 🕵 Duplicar 🕶 🎯 Imprimir | 💡 Ações 👻 🔎 Alter    | rar 🗋 <u>N</u> ova |
| Notas Fiscais                |                    |                   |                       |                      |                               |                      |                           |                         |                      |                    |

Observação: Notas fiscais que estiverem sem itens lançados, contendo apenas os dados do cabeçalho, importarão automaticamente os itens coletados no recebimento diretamente para a nota, abrindo a tela correspondente ao Passo 6.

Serão exibidos todos os produtos relacionados à Nota Fiscal Eletrônica. Para realizar a conferência com o arquivo coletado pelo ISA, clique no botão **"Coletor..."**, conforme demonstrado na imagem abaixo.

| 0 | Co  | mpar  | ar       |     |                |     |                         |                 |      |     |       |           |         |   |            |      | _       |          | ×     |
|---|-----|-------|----------|-----|----------------|-----|-------------------------|-----------------|------|-----|-------|-----------|---------|---|------------|------|---------|----------|-------|
| - | » ( | )pçõe | es 🔻     |     | Nota Fi        | sca | l Lançada               | 👜 Legend        | la   | Ő   | ) Opg | ões 🔻     |         |   | Pedido     |      |         | 📮 Le     | genda |
|   |     |       |          |     |                |     |                         |                 |      | Pe  | lidos | Recebi    | mento   |   |            |      |         |          |       |
|   | # • | c     | ód. Forn | •   | Cód.Barras     | •   | Cód.Barras<br>Tributado | Descri          | çã   | X.  | . •   | Cód. Form | necedor | • | Cód. Barra | is 🗸 |         | Descriçã | io    |
|   |     | 1 558 | 818      |     | 078949007015   | 17  | 07894900701517          | COCA COLA S/ AG | 24   |     |       |           |         |   |            |      |         |          |       |
|   |     | 2 567 | '54      |     | B78949000142   | 11  | B7894900014211          | REFRIGERANTE (  | 20   |     |       |           |         |   |            |      |         |          |       |
|   |     | 3 566 | 606      |     | 078949000273   | 58  | 07894900027358          | COCA COLA/SPR   | ш    |     |       |           |         |   |            |      |         |          |       |
|   |     | 4 563 | 327      |     | A78949000342   | 19  | A7894900034219          | REFRIGERANTE F  | -/   |     |       |           |         |   |            |      |         |          |       |
|   |     | 5 566 | 600      |     | 078949000270   | 13  | 07894900027013          | COCA COLA 2L    |      |     |       |           |         |   |            |      |         |          |       |
|   | _   |       |          |     |                |     |                         |                 |      | _   | -     |           |         |   |            |      |         |          |       |
| • | _   |       | l ota    | Fis | cal Lança 5581 | 8   | 0789490070              | 1517 COCA COLA  | S/ A | CU( | CAR 2 |           | Aine    | 8 | -8         | (    | 5,72    | -7,38    |       |
|   | P   | edido |          | Co  | letor 🛐 As     | soc | iar 🖾 Imprimir          | Origem          |      |     |       |           |         |   |            | >    | Cancela | r 🗸      | Ok 🔻  |

6º Passo – Uma tela de **"Importação do Coletor"** será exibida. Basta clicar sobre o botão, conforme ilustrado na imagem. Isso iniciará o processo de importação dos produtos coletados.

|                   |                | NOT    | AS COLETAD    | AS          |       |          |       |
|-------------------|----------------|--------|---------------|-------------|-------|----------|-------|
| quivo             | _              |        |               | 6 31/01/20  | 024   | 🔹 🝕 Ca   | rrega |
| ] Exibir Todas as | Notas Coletada | IS     | CNPJ 611868   | 88010580    | Numer | 00297048 | 9     |
| CNPJ              | ← Nún          | nero 🔻 |               | Chave       |       |          |       |
|                   |                |        |               |             |       |          |       |
|                   |                |        |               |             |       |          |       |
| _                 |                |        |               |             |       |          |       |
|                   |                | Ite    | ens Coletados | 5           | 32    |          |       |
| Código            | ▼ Qt           | de. 🔻  | Qtde. p/Cx    | Qtde. de Cx | -     | D        | escr  |
| ee alge           |                |        |               |             |       |          |       |
| g-                |                |        |               |             |       |          |       |
|                   |                |        |               |             |       |          |       |
|                   |                |        |               |             |       |          |       |
|                   |                |        |               |             |       |          |       |
|                   |                |        |               |             |       |          |       |
|                   |                |        |               |             |       |          |       |
|                   |                |        |               |             |       |          |       |
|                   |                |        |               |             |       |          |       |

Localize os arquivos coletados pelo celular. Eles serão automaticamente enviados para a pasta "C:\IWS\COLETAS". Após o envio, o sistema criará uma pasta com o "nome colocado no celular", conforme ilustrado na imagem. Isso organizando os arquivos de acordo com o nome especificado no celular para fácil acesso.

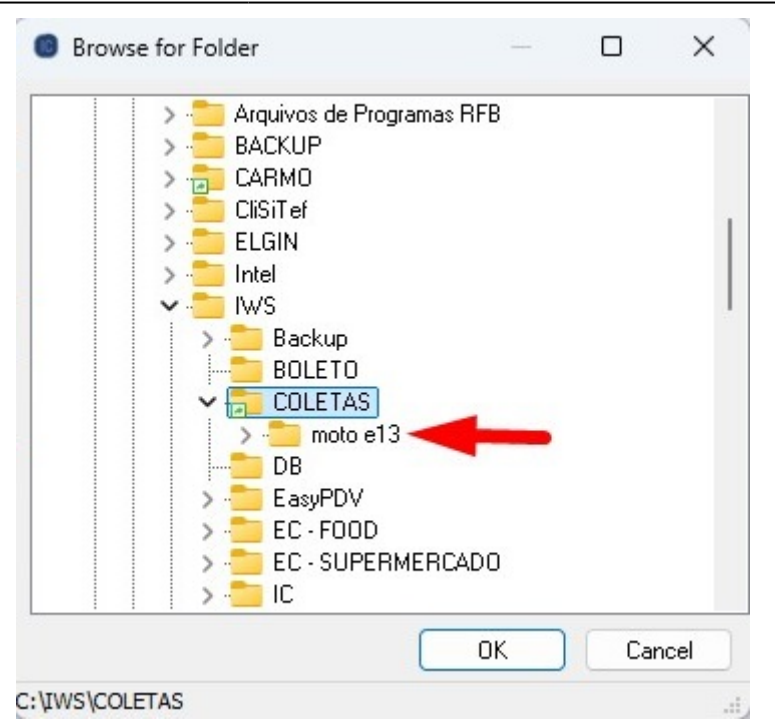

Dentro da pasta principal, será criada uma subpasta com o nome da rotina utilizada. Neste caso, será gerada uma pasta denominada "Notas". Em seguida, clique no botão **"Ok"**, conforme ilustrado na imagem. Esse procedimento auxilia na organização dos arquivos conforme a rotina específica utilizada no processo.

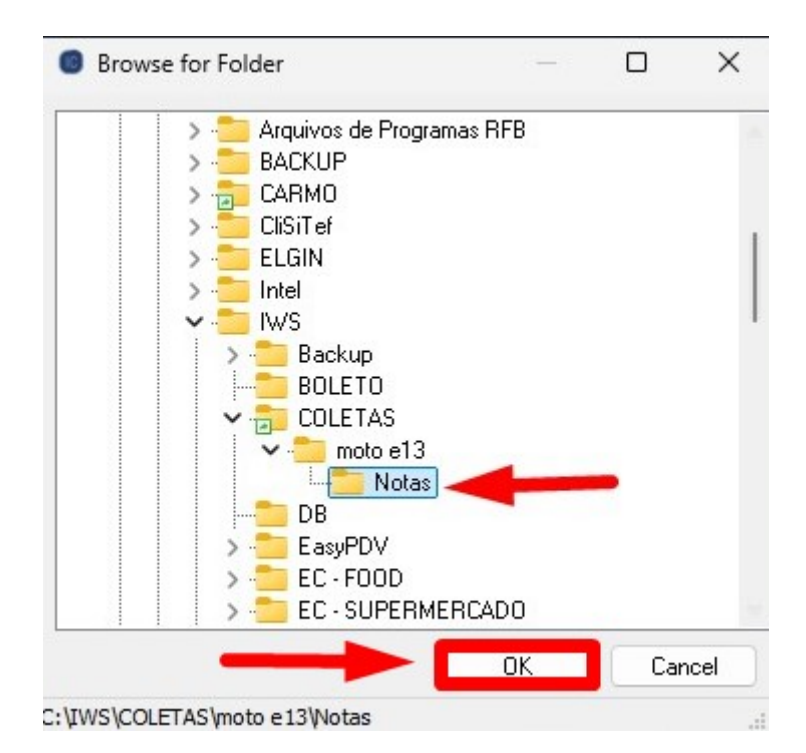

O sistema retornará automaticamente para a tela de **"Importar Produtos"**, com o arquivo vinculado. Para realizar a importação dos dados, basta clicar no botão **"Carregar"**, conforme ilustrado na imagem. Isso iniciará o processo de importação dos dados do arquivo para o inventário. 1

|                      |                            |     |                 | 100 C         |      |          |          |       |  |  |  |  |  |
|----------------------|----------------------------|-----|-----------------|---------------|------|----------|----------|-------|--|--|--|--|--|
|                      |                            | NOT | AS COLETAD      | AS            |      |          |          |       |  |  |  |  |  |
| rquivo C:\IWS\COLET  | AS\moto e13                |     |                 | <b>()</b> ,,. |      |          | 😽 Car    | rrega |  |  |  |  |  |
|                      |                            |     |                 | A             |      | 1        |          |       |  |  |  |  |  |
| Exibir Todas as Nota | s Coletadas                |     | CNPJ 611868     | 88010580      | N    | umero 00 | 2970489  | 9     |  |  |  |  |  |
| CNPJ                 | <ul> <li>Número</li> </ul> | -   |                 | Chave         |      |          |          |       |  |  |  |  |  |
| 61186888010580       | 002970489                  |     | 312401611868880 | 1058055004002 | 2970 | 48910014 | 88937    |       |  |  |  |  |  |
|                      |                            |     |                 |               |      |          |          |       |  |  |  |  |  |
|                      |                            |     |                 |               |      |          |          |       |  |  |  |  |  |
|                      |                            |     |                 |               |      |          |          |       |  |  |  |  |  |
|                      |                            |     |                 |               |      |          |          |       |  |  |  |  |  |
|                      |                            |     |                 |               |      |          |          |       |  |  |  |  |  |
| Itens Coletados      |                            |     |                 |               |      |          |          |       |  |  |  |  |  |
| Código               |                            | -   | Qtde. p/Cx. 👻   | Qtde. de Cx   | -    |          | De       | scr   |  |  |  |  |  |
| 07894900701517       |                            | 0   | 1               | 1             | 0    | COCA CO  | DLA S/ A | ACU   |  |  |  |  |  |
| A7894900034219       |                            | 0   | 1               |               | 0    | REFRIGE  | RANTE    | FA    |  |  |  |  |  |
| 07894900027013       |                            | 0   | 1               |               | 0    | COCA CO  | DLA 2L   |       |  |  |  |  |  |
| 07894900027358       |                            | 0   | 1               |               | 0    | COCA CO  | OLA/SPI  | RITE  |  |  |  |  |  |
| B7894900014211       |                            | 0   |                 |               | 0    | REFRIGE  | RANTE    | CC    |  |  |  |  |  |
|                      |                            |     |                 |               |      |          |          |       |  |  |  |  |  |

Serão exibidas todas as informações referentes à Nota Fiscal lançada e ao Recebimento via Coletor. Após verificar que todos os dados estão corretos, clique no botão **"Ok"**, conforme ilustrado na imagem abaixo.

### ×

Nesta tela será mostrado os Dados da NF. Clicar sobre o botão **"Confirmar"**. conforme ilustrado na imagem abaixo.

|                                                             |                |               |               | NF-T 4/        | 00297 | 70489, N | 4od.55, | CFOP 14    | 103, Emi | t: SPAL I   | NDUSTRIA BRAS   | SILEIRA DE BEBIDAS S/A                                    |                         |                                            |
|-------------------------------------------------------------|----------------|---------------|---------------|----------------|-------|----------|---------|------------|----------|-------------|-----------------|-----------------------------------------------------------|-------------------------|--------------------------------------------|
| Dados da NF Itens da Nota Sintegra                          | Financeiro     | Ajustes da NF | NFe Refe      | rencia         |       |          |         |            |          |             |                 |                                                           |                         |                                            |
| Código - Descrição                                          | ▼ C ▼          | V Re 3        | Qtde -        | Custo NF - Des | sc 🔻  | B.C E    | B.C.S.T | S.T        | IPI - S  | ubtotal 👻 C | usto 👻 Cód.Forn | <ul> <li>Centro de Custo do Cadastro do Produt</li> </ul> | o - Cod. NCM - CST      | Composição de Custos                       |
| 07894900701517 COCA COLA S/ ACUCAR 2L                       | 1403           | 18% 0%        | 10 8,000      | 53,78          | 0,00  | 0,00     | 77,05   | 4,19       | 1,05     | 53,78       | 7,38 55818      | CONFIG. A Classificar                                     | 22021000                | Descrição - Valor - Pre Ma                 |
| A7894900034219 REFRIGERANTE FANTA LAR                       | ANJA 2L F 1403 | 18% 0%        | 10 18,000     | 82,86          | 0,00  | 0,00     | 124,02  | 7,41       | 1,21     | 82,86       | 5,08 56327      | CONFIG. A Classificar                                     | 22021000                | Valor Final 10                             |
| 07894900027013 COCA COLA 2L                                 | 1403           | 18% 0%        | 40,000        | 267,59         | 0,00  | 0,00     | 390,80  | 22,18      | 5,22     | 267,59      | 7,37 56600      | CONFIG. A Classificar                                     | 22021000                |                                            |
| 07894900027358 COCA COLA/SPRITE2L                           | 1403           | 18% 0%        | 10 16,000     | 94,17          | 0,00  | 0,00     | 123,12  | 5,21       | 1,84     | 94,17       | 6,33 56606      | CONFIG. A Classificar                                     | 22021000                |                                            |
| B7894900014211 REPRISERANTE COCA COLA                       | ZEREIO 1403    | 1070 076      | 90,000        | 440,90         | 0,00  | 0,00     | 033,40  | 33,30      | 8,70     | 440,90      | 3,46 36734      | CONFIG. A Classificar                                     | 22021000                |                                            |
| Totals dos a c                                              | 061            | 2 55107       | 18 08/1/F Pro | 4 047 38       | Total | 1.055.0  |         | tem 1 de : | 5        |             |                 |                                                           |                         | Autorzar]                                  |
| Itens B.C. 0,00 Itt 0,<br>Itens P.C. 0,00 Itt 0,<br>Alterar | item           | ortar +       | 10,00 11.110  | J. 947,50      | TUCal | 1.005,0  | z Desc. | 0,00       |          |             |                 |                                                           | Dec.Imp. 🚺              | mportação 🔍 Chave NF-e 🗇 Origem            |
| Localizar                                                   | Etiquetas      | Dbservaçô     | ies           |                |       |          |         |            |          |             |                 |                                                           | 🔇 Duplicar 🗸 🎒 Imprimir | 👔 Ações 🗸 🌽 <u>A</u> lterar 📄 <u>N</u> ova |

Se todas as informações estiverem corretas (dados da nota correspondem com os dados do recebimento) o sistema vai retornar mensagem de **"Nota confirmada com Sucesso!"** conforme ilustrado na imagem abaixo.

|                                                                                                    |          |           |           |           | NF-T 4/       | 00297 | 0489, N  | lod.55,    | CFOP 14      | 103, Emi    | it: SPAL II   | IDUSTRIA BRA    | SILEIRA DE BEBIDAS S/A                                     |                         |                                            |
|----------------------------------------------------------------------------------------------------|----------|-----------|-----------|-----------|---------------|-------|----------|------------|--------------|-------------|---------------|-----------------|------------------------------------------------------------|-------------------------|--------------------------------------------|
| Dados da NF Itens da Nota Sintegra Final                                                                                                    | nceiro   | Ajustes o | la NF 🔍 N | Fe Refere | encia         |       |          |            |              |             |               |                 |                                                            |                         |                                            |
| Código 👻 Descrição                                                                                                    | • C •    | V Re      |           | Qtde 🔻 C  | usto NF 👻 Det | SC 🔻  | B.C. ▼ E | 8.C.S.T. ▼ | \$.T. ▼      | IPI 🔻 🕈     | Subtotal 🔻 Ci | isto 🔻 Cód.Forn | <ul> <li>Centro de Custo do Cadastro do Produte</li> </ul> | ✓ Cod. NCM ✓ CST        | Composição de Custos                       |
| 07894900701517 COCA COLA S/ ACUCAR 2L                                                                                                    | 1403     | 18%       | 0% 10     | 8,000     | 53,78         | 0,00  | 0,00     | 77,05      | 4,19         | 1,05        | 60,56         | 7,57 55818      | CONFIG. A Classificar                                      | 22021000                | Descrição - Valor - Pre Ma                 |
| A7894900034219 REFRIGERANTE FANTA LARANJA 2                                                                                                    | LF 1403  | 18%       | 0% 10     | 18,000    | 82,86         | 0,00  | 0,00     | 124,02     | 7,41         | 1,21        | 93,96         | 5,22 56327      | CONFIG. A Classificar                                      | 22021000                | Valor 6,722 9,490 2                        |
| 07894900027013 COCA COLA 2L                                                                                                    | 1403     | 18%       | 0% 10     | 40,000    | 267,59        | 0,00  | 0,00     | 390,80     | 22,18        | 5,22        | 302,81        | 7,57 56600      | CONFIG. A Classificar                                      | 22021000                | IPI 0,131                                  |
| 07894900027358 COCA COLA/SPRITE2L                                                                                                    | 1403     | 18%       | 0% 10     | 16,000    | 94,17         | 0,00  | 0,00     | 123,12     | 5,21         | 1,84        | 103,68        | 6,48 56606      | CONFIG. A Classificar                                      | 22021000                | S.T. 0,524                                 |
| B7894900014211 REFRIGERANTE COCA COLA 2L RE                                                                                                    | TO 1403  | 18%       | 0% 10     | 90,000    | 448,98        | 0,00  | 0,00     | 635,40     | 33,56        | 8,76        | 504,01        | 5,60 56754      | CONFIG. A Classificar                                      | 22021000                | Fundo de Comba 0,192                       |
|                                                                                                    |          |           |           |           |               |       |          | Intell     | ta confirmad | la com suce | ssel          | ок              |                                                            |                         |                                            |
| Items         Over         open overs         open overs |          |           |           |           |               |       |          |            |              |             |               | 🕚 Dec.Imp. 🖗 I  | mportação 🧠 Chave NF-e 🛷 Origem                            |                         |                                            |
| 🍾 Localizar 🗸 Confirmar 🔒 Desconfirmar 🕅 🖽                                                                                                    | tiquetas | Dbs       | ervações  |           |               |       |          |            |              |             |               |                 |                                                            | 🕵 Duplicar 🗸 🎒 Imprimir | 👔 Ações 🕶 🌽 <u>A</u> lterar 📄 <u>N</u> ova |
| Notas Fiscais                                                                                                    |          |           |           |           |               |       |          |            |              |             |               |                 |                                                            |                         |                                            |

Em casos de divergência entre o recebimento e a nota fiscal, podem ocorrer situações que dependem da política ou dos procedimentos adotados pela empresa. Em determinadas circunstâncias, a organização pode optar pela emissão de uma nota de devolução referente aos itens não recebidos ou, alternativamente, realizar a entrada da nota com base apenas na quantidade efetivamente recebida. Essa decisão varia conforme as práticas administrativas e as negociações estabelecidas com os fornecedores.

| From:<br>http://wiki.iws.com.br/ - <b>Documentação de software</b>                               |   |
|--------------------------------------------------------------------------------------------------|---|
| Permanent link:<br>http://wiki.iws.com.br/doku.php?id=implantacao:isarecebernotas&rev=1746472346 | × |
| Last update: 2025/05/05 20:12                                                                    |   |